## Brukerveiledning for innlevering av fullstendighetserklæring via Altinn

Denne guiden viser hvordan du kan levere inn fullstendighetserklæringsskjema via Altinn.

### 1. Finne korrekt skjema

Det er både mulig å finne skjema via Altinns forside og via direkte link.

Direkte link til fullstendighetserklæringsskjema: <u>https://www.altinn.no/no/Skjema-og-</u> tjenester/Etater/Statens-sivilrettsforvaltning/Fullstendighetserklaring-Arlig-erklaring-om-regnskapog-formuesforvaltning/

#### Hvis du velger skjemaet i linken over kan du hoppe direkte til punkt to i veiledningen.

Dersom du ønsker å finne skjemaet fra Altinns forside gå til nettsiden <u>www.altinn.no</u> Velg **Skjema og tjenester**.

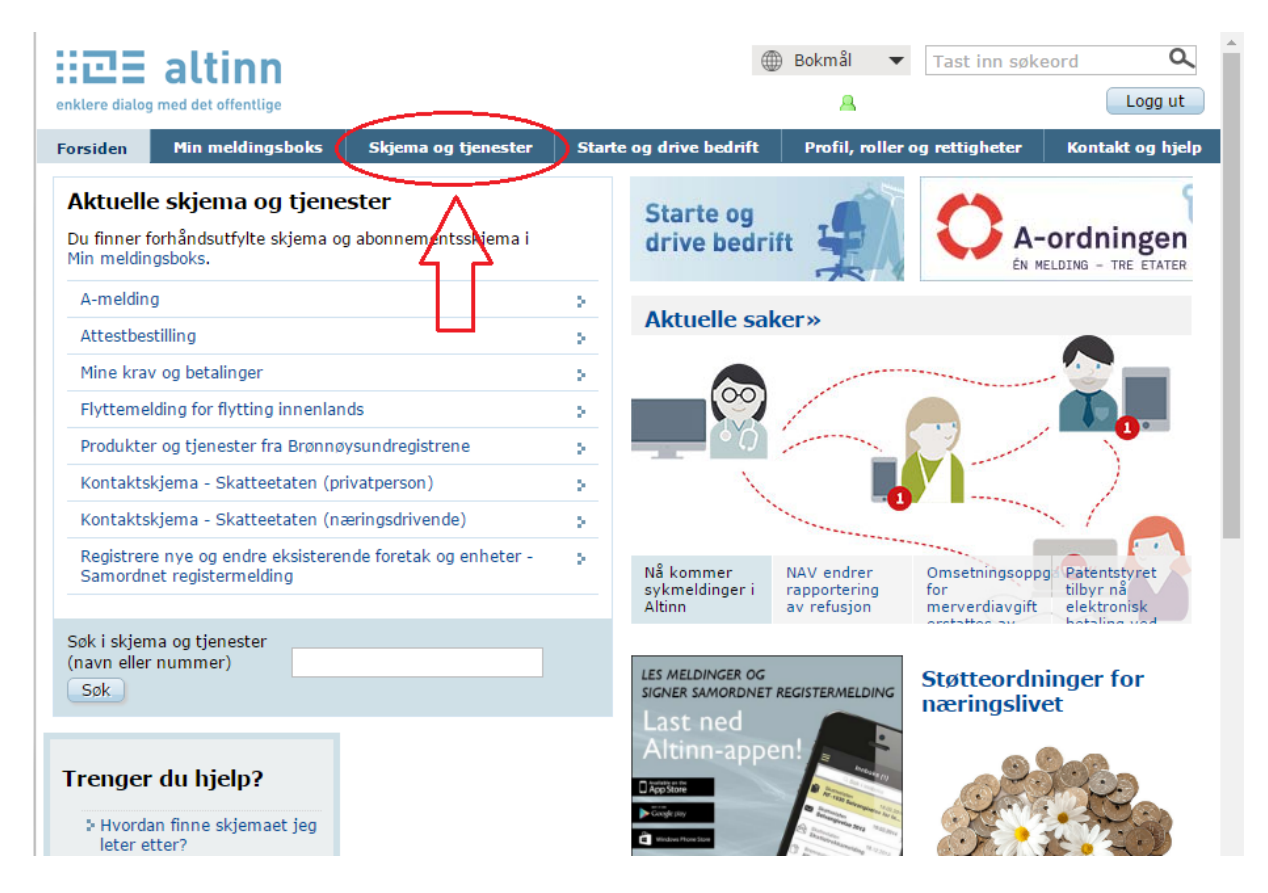

Velg så Vergemål i nedtrekkslisten for Tema.

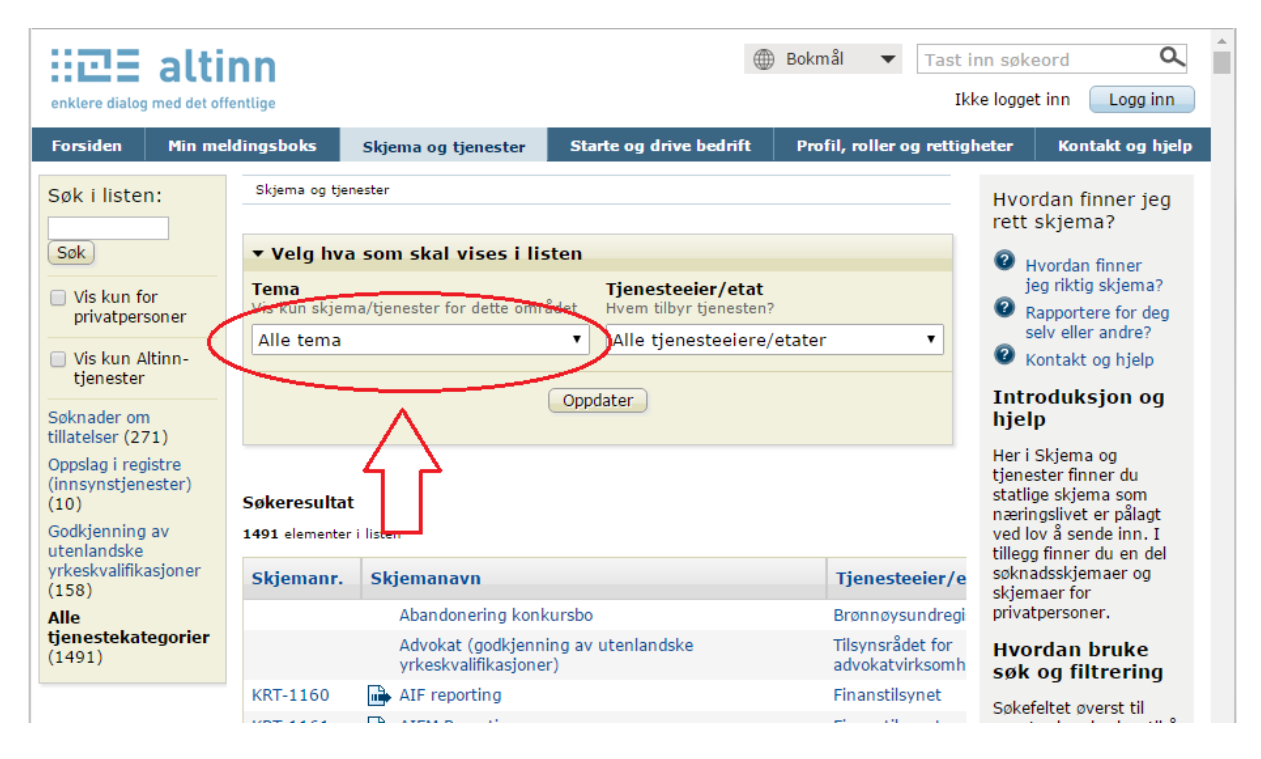

Velg så skjema «Fullstendighetserklæring (Årlig erklæring om regnskap og formuesforvaltning)» enklere dialog med det offentlige

|                                                                                                    |             | -                                                                                                    |                                      |                                               |                                     |                                                                                                    |  |
|----------------------------------------------------------------------------------------------------|-------------|----------------------------------------------------------------------------------------------------|--------------------------------------|-----------------------------------------------|-------------------------------------|----------------------------------------------------------------------------------------------------|--|
| Forsiden                                                                                                    | Min me      | dingsboks                                                                                                    | Skjema og tjenester                  | Starte og drive bedrif                        | t Profil, roller og rett            | tigheter Kontakt og hjelp                                                                                         |  |
| Du har søl                                                                                                    | kt:         | Skjema og tje                                                                                                    | nester                               |                                               |                                     | Hvordan finner jeg<br>rett skjema?                                                                                |  |
|                                                                                                    |             | ▼ Velg hv                                                                                                    | a som skal vises i lis               | sten                                          |                                     | 2 Hvordan finner                                                                                                  |  |
| Søk i liste                                                                                                    | n:          | Tema         Tjenesteeier/etat           Vis kun skjema/tjenester for dette området         Hvem tilbyr tjenesten? |                                      |                                               | at<br>ten?                          | jeg riktig skjema?<br>Rapportere for deg                                                                          |  |
| Søk                                                                                                    |             | Vergemål                                                                                                    |                                      | ▼ Alle tjenesteeiere/etater ▼                 |                                     | selv eller andre?<br>Kontakt og hjelp                                                                             |  |
| Vis kun fo<br>privatper                                                                                                    | or<br>soner | Oppdater                                                                                                    |                                      | Introduksjon og<br>hjelp                      |                                     |                                                                                                    |  |
| Us kun Altinn-<br>tjenester<br>Søknader om<br>tillatelser (0)<br>Oppslag i registre<br>(innsynstjenester)<br>(0)<br>Godkjenning av |             | Søkeresulta<br>10 elementer i                                                                                      | t<br>listen                          |                                               |                                     | Her i Skjema og<br>tjenester finner du<br>statlige skjema som<br>næringslivet er pålagt<br>ved lov å sende inn. I |  |
|                                                                                                    |             | Skjemanr.                                                                                                    | Skjemanavn                           |                                               | Tjenesteeier/etat                   | tillegg finner du en del<br>søknadsskjemaer og<br>skjemaer for                                                    |  |
|                                                                                                    |             | GA-8025                                                                                                    | 🕞 Begjæring om verg                  | 🖶 Begjæring om vergemål                       |                                     | privatpersoner.                                                                                                   |  |
| utenianoske<br>yrkeskvalifik<br>(0)                                                                                                | asjoner     | GA-8042                                                                                                    | Fullstendighetserk regnskap og formu | læring (Årlig erklæring om<br>Jesforvaltning) | sivilretisforvaltning               | Hvordan bruke<br>søk og filtrering                                                                                |  |
| Alle<br>tjenestekat                                                                                                    | tegorier    | GA-8029                                                                                                    | 💼 Melding om behov                   | for vergemål                                  | Statens<br>sivilrettsforvaltning    | Søkefeltet øverst til<br>venstre kan brukes til å                                                                 |  |
| (10)                                                                                                    |             | GA-8044                                                                                                    | Melding om behov person              | for vergemål for mindreår                     | ig Statens<br>sivilrettsforvaltning | nummer. Det vil dukke<br>opp forslag mens du                                                                      |  |
|                                                                                                    |             | GA-8027                                                                                                    | 🕞 Samtykkeerklærin                   | g                                             | Statens                             | skriver, og du kan når                                                                                            |  |

### 2. Velge skjema og logge inn

Velg knappen «Gå til tjenesten».

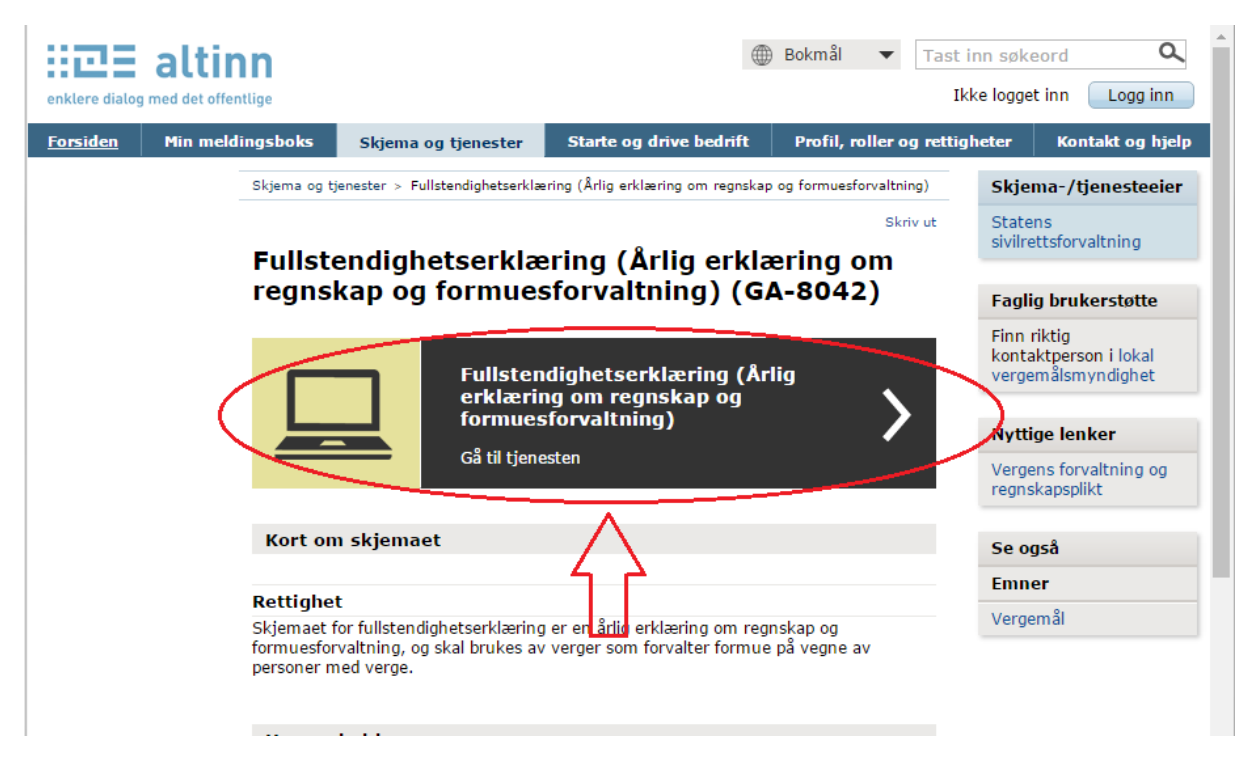

Velg foretrukket innloggingsmetode, normalt sett enten «**MinID**» eller «**BankID**», avhengig av hva du har tilgjengelig.

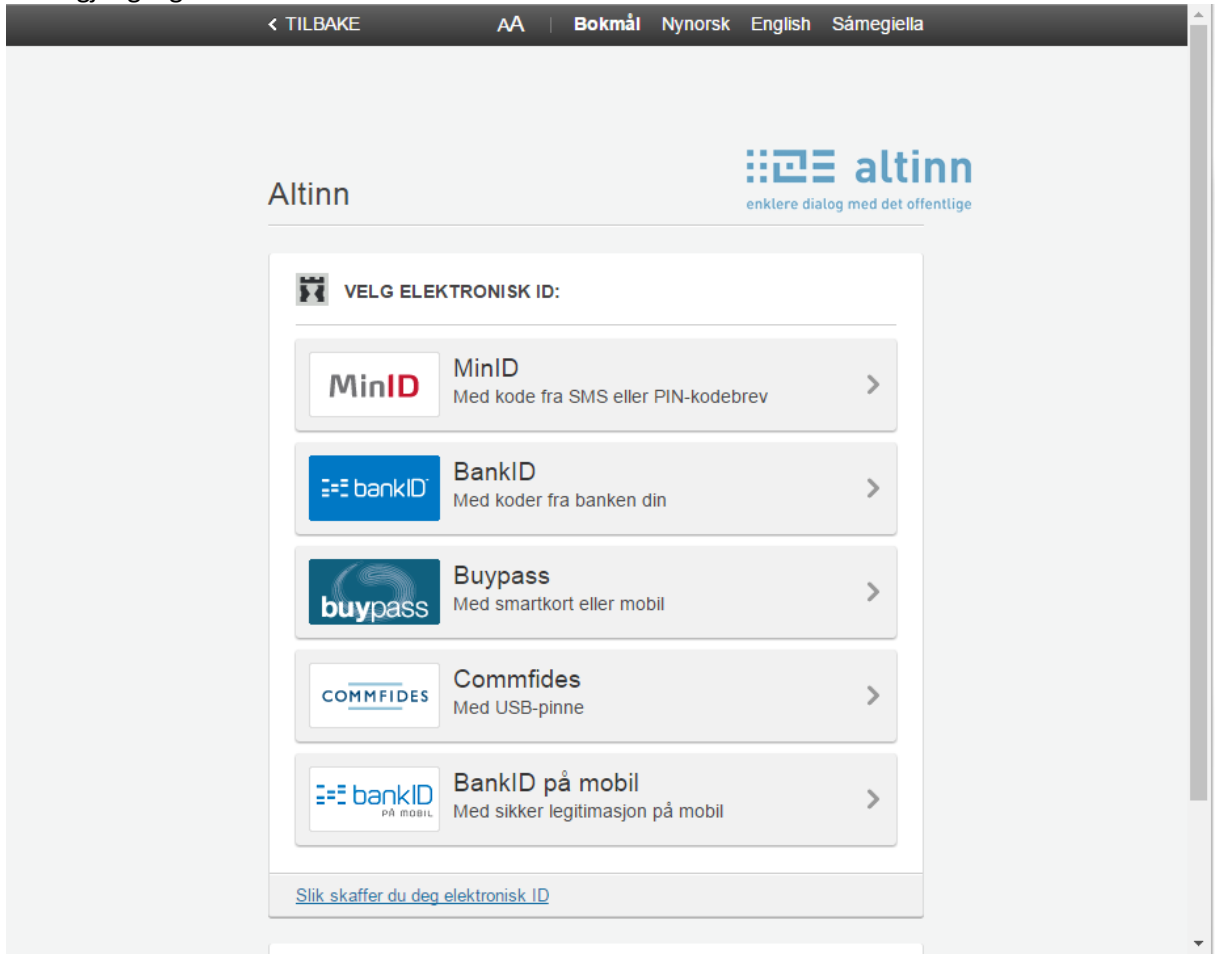

# 3. Fyll ut skjema

Fyll ut alle relevante felter. Bla mellom de ulike sidene ved å velge «**Neste**» eller velg de ulike sidene på venstre side i bildet.

| < Til Min meldingsboks                                                                                                    |                                                                                                    |                                                                                                    |                                                          |
|----------------------------------------------------------------------------------------------------|----------------------------------------------------------------------------------------------------|----------------------------------------------------------------------------------------------------|----------------------------------------------------------|
| 📑 Innsending: Fullstendighetserkl                                                                                              | æring - verge                                                                                                    |                                                                                                    | Statens Sivilrettsforvaltning                            |
| <b>•</b>                                                                                                    | 1. Utfylling > 2. Innsendir                                                                                                    | ng 🔰 3. Kvittering                                                                                                    |                                                          |
| Oversikt - skjema og vedlegg Hovedsk                                                                                           | (jema                                                                                                    |                                                                                                    |                                                          |
| Skjema: Fullstendighetserklæring -                                                                                             | verge                                                                                                    |                                                                                                    | 👔 Om skjema 🛛 🧑 Hjelp                                    |
| Velg side i <u>skjema</u> et ved å klikke på<br>sidewarn under<br>Person under vergemål<br>Regnskapserklæring<br>Egenerklæring | Hvilken type fullstendighetserklæring sendes inn og hvilken p<br>Ved innsendelse av årlig vergeregnskap fylles det inn årstall for når<br>normalt være forsgående år. Dersom du ikke lenger skal være verg<br>vergeregnskap? Du fyller du thvilken periode fullstendigheterkla<br>vergeregnskap vil fra-dato være 1. januar inneværende år. Dersom<br>tidligere har levert inn vergeregnskap velger du datoen du ble oppn<br>som verge. | eriode gjelder den for?<br>fullstandighetserklæringen gjelder for. Datte vil<br>je for personen velges "Avaluttende<br>ringen gjelder for. Dersom du forrige år leverte<br>du ble oppnevnt inneværende år eller ikke<br>evnt. Til-datoen vil være datoen du ble fritatt |                                                          |
|                                                                                                    | Type fullstendighetserklæring<br>Periode                                                                                                    | Ârlig vergeregnskap                                                                                                    |                                                          |
|                                                                                                    | 1. Person med verge<br>Fornavn:<br>Mellomnavn:<br>Etternavn:<br>Fodselsnummer:<br>Folkeregistrert i fylke:<br>Adresselinje 1:<br>Adresselinje 2:<br>Postnummer:<br>Poststd:<br>SaksId:<br>SaksId:<br>SaksId: finner du på vergefullmakten eller oppnevnelsesvedtaket.<br>Bosituasjon:<br>Eler                                                                                                    | <br>Velg et fylke ★ ▼<br>                                                                                                    |                                                          |
|                                                                                                    | << Forrige Neste >> Kontrolle                                                                                                    | er skjema Videre til innsending Sk<br>gå                                                                                                    | jemaet må være kontrollert og uten feil for å<br>videre. |

Felter det er lurt å være oppmerksom på:

| «Type fullstendighetserklæring»: | Ved innlevering av årlig vergeregnskap skal det alltid velges<br>«Årlig vergeregnskap»                                                                                                    |  |  |
|----------------------------------|----------------------------------------------------------------------------------------------------|--|--|
| «Periode»                        | Her velges året vergeregnskapet gjelder for, normalt sett foregående år.                                                                                                    |  |  |
| «Saksid»                         | Dette er vergehavernes personlige saksnummer. Du finner<br>dette som « <b>Vår ref.</b> » i de fleste brev fra fylkesmannen. Er<br>ikke et obligatorisk felt å fylle ut, men er en fordel for<br>fylkesmannen. Se eksempel: |  |  |
|                                  | www.fmoa.no<br>Organisasjonsnummer NO 974 761 319                                                                                                    |  |  |
|                                  | Deres ref.: -<br>Deres dato:<br>Vår ref.: 214203<br>Saksbehandler: Sblez_03 Fm i Oslo og<br>Akershus                                                                                                    |  |  |
|                                  | Dato: 19.12.2016                                                                                                    |  |  |
|                                  | U.offentlighet, jf. offentlighetsloven § 13, 1.<br>ledd/ forvaltningsloven § 13, 1. ledd nr. 1.                                                                                                    |  |  |

#### 4. Legg til vedlegg

Vedlegg legges til i fanen «Oversikt - skjema og vedlegg».

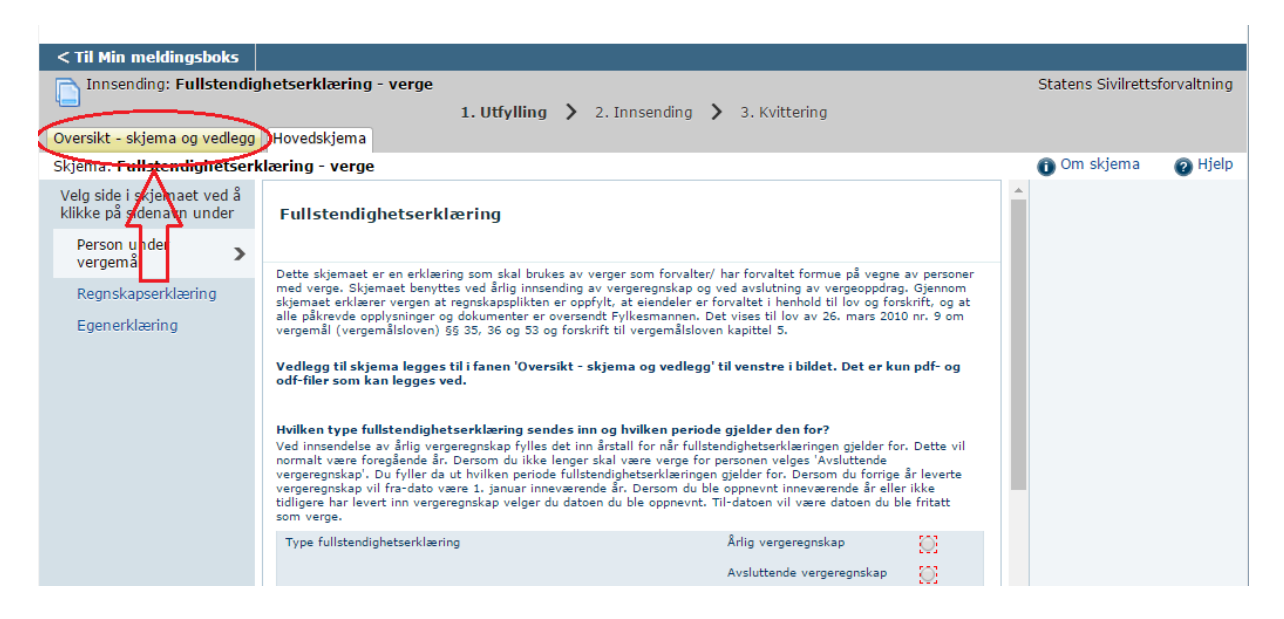

Du velger så type vedlegg i nedtrekkslisten og så «Legg ved fil».

| < Til Min meldingsboks                                                                                                |                       |                                            |                                                                                   |
|----------------------------------------------------------------------------------------------------|-----------------------|--------------------------------------------|-----------------------------------------------------------------------------------|
| Innsending: Fullstendighetserklæring -                                                                                | verge<br>1. Utfylling | > 2. Innsending > 3. Kvittering            | Statens Sivilrettsforvaltning                                                     |
| Oversikt - skjema og vedlegg Hovedskjema                                                                              |                       |                                            |                                                                                   |
| Skjema                                                                                                    |                       |                                            | 🕕 Om skjema 🛛 🕗 Hjelp                                                             |
| Skjemanavn                                                                                                    | Kontrollstatus        | Handlinger                                 |                                                                                   |
| Fullstendighetserklæring - verge                                                                                      | Ikke kontrollert      | Kontroller skjema > Utskriftsversjon (pdf) | Pielp til skjemautfylling                                                         |
|                                                                                                    |                       |                                            | 🔞 Hjelp til å bruke vedlegg                                                       |
| Andre skjemaer kan ikke legges ver dette skje<br>Filvedlegg                                                           | maet.                 |                                            | <ul> <li>Pjelp til å kontrollere skjema</li> <li>Hjelp til å sende inn</li> </ul> |
| Vedleggstype: Kontoutskrifter<br>Veig<br>Annen regnskapsdokumentas<br>Kontoutskrifter<br>Årsoppgaver<br>Selvangivelse | Jon                   | 0                                          | Varsle andre pr. e-post                                                           |
|                                                                                                    |                       |                                            |                                                                                   |

Vær oppmerksom på at det er kun filer av typen **pdf** eller **odf** som kan legges ved og maks størrelse er 10 mb per fil. Det er også følgende begrensninger på antall filer per vedleggstype:

Annen regnskapsdokumentasjon: 20 filer Kontoutskrifter: 24 filer Årsoppgaver: 15 filer Selvangivelse: 5 filer

Det er kun dokumenter relatert til vergeregnskapet som skal legges ved. Andre henvendelser eller søknader må sendes inn separat.

### 5. Sende inn skjemaet

Når skjemaet er fylt ut og vedlegg lagt ved kan skjemaet sendes inn. Først må det velges «Kontroller skjema».

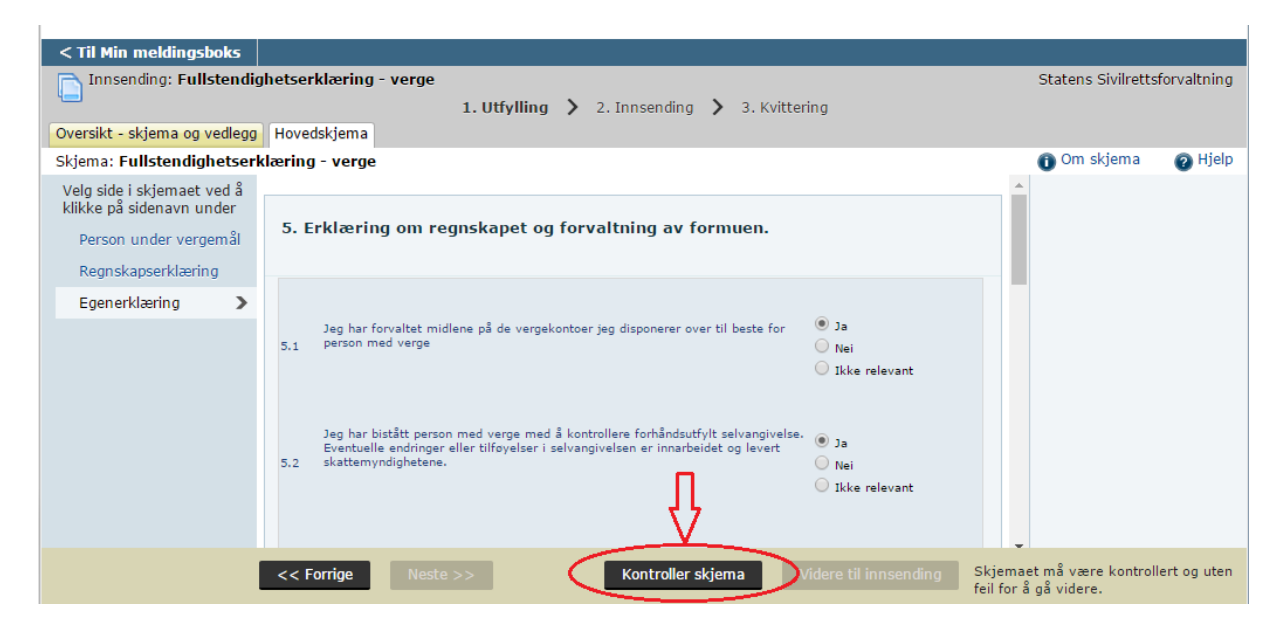

Dersom noen obligatoriske felter ikke er fylt ut vil du nå få beskjed om dette. Du må da korrigere dette før du kan trykke på «**Kontroller skjema**» igjen.

Når skjema er fylt ut korrekt og ingen feil ble oppdaget da «Kontroller skjema» ble trykket velger du «Videre til innsending».

| < Til Min meldingsboks       |                                                                                       |                     |            |
|------------------------------|---------------------------------------------------------------------------------------|---------------------|------------|
| Innsending: Fullstendig      | hetserklæring - verge                                                                 | Statens Sivilrettsf | orvaltning |
| ·                            | 1. Utfylling 💙 2. Innsending 💙 3. Kvittering                                          |                     |            |
| Oversikt - skjema og vedlegg | ✓ Hovedskjema                                                                         |                     |            |
| Skjema: Fullstendighetserk   | læring - verge                                                                        | 🕕 Om skjema         | 🕜 Hjelp    |
| Velg side i skjemaet ved å   |                                                                                       | <b>^</b>            |            |
| klikke på sidenavn under     |                                                                                       |                     |            |
| Person under vergemål        | 5. Erkiæring om regnskapet og forvaltning av formuen.                                 |                     |            |
| Regnskapserklæring           |                                                                                       |                     |            |
| Egenerklæring                |                                                                                       |                     |            |
|                              | Jeg har forvaltet midlene på de vergekontoer jeg disponerer over til beste for 🛛 🖲 Ja |                     |            |
|                              | 5.1 person med verge O Nei                                                            |                     |            |
|                              | 🔘 Ikke relevant                                                                       |                     |            |
|                              |                                                                                       |                     |            |
|                              | len har histått person med verne med å kontrollere forhåndsutfylt selvannivelse. 🕤    |                     |            |
|                              | Eventuelle endringer eller tilføyelser i selvangivelsen er innarbeidet og levert      |                     |            |
|                              | 5.2 skattemyndighetene.                                                               |                     |            |
|                              | U Ikke relevant                                                                       |                     |            |
|                              | ۲7                                                                                    |                     |            |
|                              | V                                                                                     | ¥                   |            |
|                              | << Forrige Neste >> Kontroller skjema 🚺 Videre til innsending                         |                     |            |
| -                            |                                                                                       |                     |            |

Du får da en oppsummering over hva som sendes inn; kontroller her at alle vedlegg er med. Velg så «**Send inn**». Vær oppmerksom på at det er vergen som må være innlogget på Altinn ved innsendelsen og det er innlogget bruker som ansees å ha levert (og dermed elektronisk signert) fullstendighetserklæringen. **Det er ikke nødvendig å sende inn en signert versjon i posten.** 

| < Til Min meldingsboks<br>Innsending: Fullstendighetserklæring - verge<br>1. U<br>Steg 2 av 3: Innsending | Itfylling 🕻 2. II | nnsending 💙 3. Kvittering            |                   | Statens Sivilrettsforvaltning                            |
|----------------------------------------------------------------------------------------------------|-------------------|--------------------------------------|-------------------|----------------------------------------------------------|
| ▼ Skjema                                                                                                  |                   |                                      |                   | 1) Om skjema 🕜 Hjelp                                     |
| Skjemanavn Fullstendighetserklæring - verge                                                               |                   | Handlinger<br>Utskriftsversjon (pdf) |                   | <ul> <li>Hjelp til å signere</li> </ul>                  |
| ▼ Filvedlegg                                                                                              | Sk                | kriv ut alle skjema (pdf) (Tar tid v | ved mange skjema) | <ul> <li>Hjelp til<br/>rapporteringsprosessen</li> </ul> |
| Filnavn                                                                                                   |                   | Vedleggstype                         | Storrelse         | 🖾 Varsle andre pr. e-post                                |
| Eullstendighetserklæring AR2965712.pdf (2).pdf<br>Lagt til: 23.12.2016 14:05:38 , av:JARL STENERSEN       |                   | Selvangivelse                        | 0,12MB            |                                                          |
|                                                                                                    |                   |                                      |                   | $\hat{\Omega}$                                           |
| Tilbake til utfylling                                                                                     |                   |                                      |                   | Send inn                                                 |

**Skjemaet er nå sendt inn og du får en kvittering.** På denne siden står det et referansenummer. Dette oppgis til fylkesmannen ved henvendelser vedrørende innsendt skjema.

| Følgende er sendt:                                                      |                                                          |               |           | Referansenummer: AR297705                                                                                                    |
|-------------------------------------------------------------------------|----------------------------------------------------------|---------------|-----------|----------------------------------------------------------------------------------------------------|
| Skjemanavn                                                              | Handlinger                                               |               |           | Det er gjennomfort en maskinell<br>kontroll under utfylling, men vi tar<br>forbehold om at det kan bli oppdaget<br>feil under saksbehandlingen og at<br>annen dokumentasjon kan være<br>nødvendig. Vennligst oppgi<br>referansenummer ved eventuelle<br>henvendelser til etaten |
| Fullstendighetserklæring -<br>verge                                     |                                                          | sjon (pdf)    |           |                                                                                                    |
|                                                                         | Skriv ut alle skjema (pdf) (Tar tid ved mange<br>skjema) |               |           |                                                                                                    |
| Filvedlegg                                                              |                                                          |               |           |                                                                                                    |
| Filnavn                                                                 |                                                          | Vedleggstype  | Størrelse |                                                                                                    |
| Fullstendighetserklæring AR<br>(2).pdf<br>23.12.2016 12:33:17, av: JARL | 2965712.pdf<br>STENERSEN                                 | Selvangivelse | 0,12MB    | Lurer du på hvem som har sendt i<br>eller utført andre steg i forbindelse<br>denne innsendingen?<br>• Vis steginformasjon                                                                                                    |